## ClipChap V 7.70

Der Power-Zwischenablage-Manager.

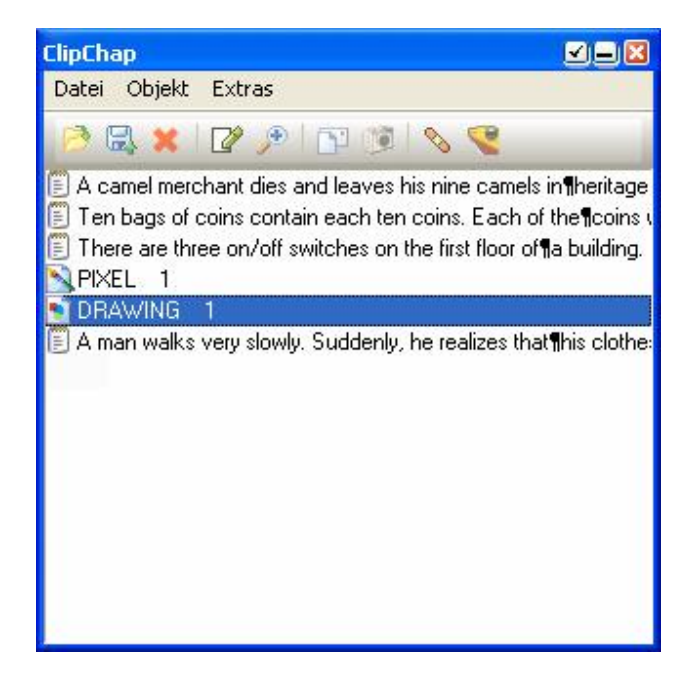

ClipChap registriert neue Text- und Grafikeingänge in die Zwischenablage und speichert diese für spätere Verwendung. Die gespeicherten Objekte können editiert, betrachtet und wieder zurück in die Zwischenablage kopiert werden.

Für Programmierer ist eine Funktion eingebaut, bertachtete Quell-codes nach den {} Klammern auszurichten. Texte können alphabetisch sortiert werden...

Des weiteren kann ClipChap Ihre Downloads übernehmen und lässt Ihnen dabei noch genug Bandbreite zur Verfügung um weiter im Internet zu surfen.

## Installation:

Sie installieren ClipChap, indem Sie es in ein geeignetes Verzeichnis kopieren und doppelklicken. Erstellen Sie am Besten eine Verknüpfung mit dem Programm (z.B. ins AUTOSTART-Verzeichnis). ClipChap registriert sich beim 1.Start selbständig. Haben Sie ClipChap aus versehen von einem Temp-Ordner aus gestatret, einfach an die gewünschte Stelle kopieren und starten. Um Registreirungseinträge wieder loszuwerden, entfernen Sie den Reg-Key: "HKEY\_CURRENT\_USER / SOFTWARE / Dream\_Design / ClipChap" Dies ist nur für Profis gedacht. Alle normalen Anwender -> einfach löschen.

## **Objekte:**

Die eingegangenen Objekte werden mit Symbolen versehen:

- 🗐 Text
- \_ 8 Rich Text (Word-Dokumente mit Bildern, Fett, Farbe...)
- 🔁 Windows Meta-Format (EMF, Vectorzeichnungen)
- 💋 Windows Bitmap (BMP, Pixelbilder)

## Handhabung:

Mausklicks:

Links-Klick: Rechtsklick auf Objekt:

Objekt markieren. Doppelklick / Eingabe-Taste: Objekt in die Zwischenablage kopieren. Objekt ansehen/Bearbeiten.

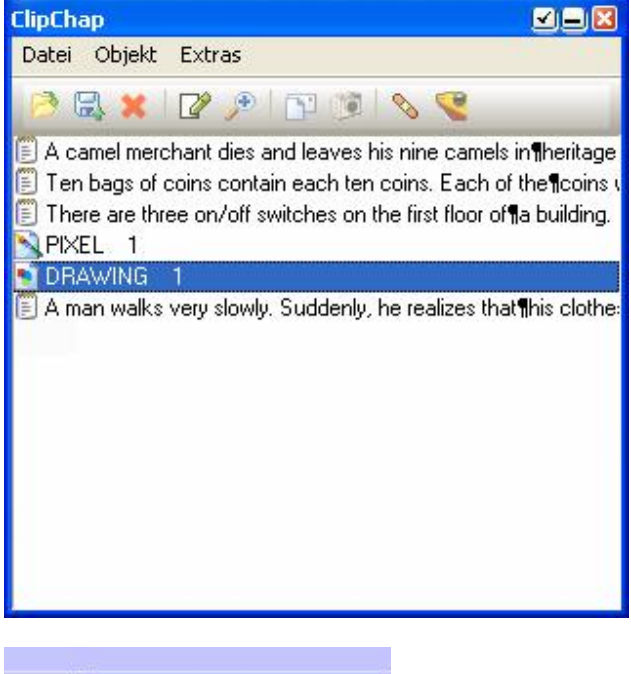

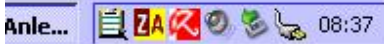

Stellt Fenster nach verstecken wieder her.

| Button:         | Shortcut  | Macht was?                                              |
|-----------------|-----------|---------------------------------------------------------|
| Umbenennen:     | Leertaste | Den Text in der Liste ändern.                           |
|                 |           | um das Objekt leichter wiederzufinden.                  |
| Löschen:        | Entf      | Objekt aus der Liste entfernen.                         |
| Optionen:       |           | Einstellmöglichkeiten für ClipChap, Registrierungscode. |
| Aktiv-Häckchen: |           | Wenn an, werden eingehende Objekte gespeichert.         |

#### Tip:

Wenn Sie ein Handbuch... schreiben, gehen Sie wie folgt vor:

Löschen Sie alle Einträge von ClipChap. Machen Sie einen Screenshot vom Programm (Druck-Taste), öffnen Sie MSPaint oder ähnliches Pixel-Programm und schneiden Sie die Buttons / Screenshots für die Hilfe Datei aus. Benennen Sie dabei jede Grafik eindeutig um. Nun speichern die Kollektion.

Wenn Sie nun Änderungen am Handbuch vornehmen, können Sie die Kollektion wieder laden und haben alle Grafiken ausgeschnitten übersichtlich in der Liste. Deaktivieren Sie ClipChap, um weitere Datenansammlungen zu vermeiden. Sie können auch mehrere Instanzen von ClipChap laufen lassen.

## Menüpunkte:

Öffnen/Ganzes Set

Öffnen/Einzelne Datei

Send Email

HWND Snapshot

💊 Zusammenkleben

SimageShack

Speichern/Ganzes Set

Speichern/Akt.Markierung

#### Datei

Läd eine gespeicherte Kollektion aus einer Datei und ersetzt die aktuelle Kollektion. Läd eine Datei an oberste Stelle der Kollektion. Speichert die aktuelle Kollektion in einer Datei ab. Speichert die aktuelle Markierung als: Text/Word doc/Bitmap/JPG/WMF/XPM... Sendet Markierung als Anhang per mail. Fordert zum Auswählen eines Fensters auf, das dann in die Zwischenablage kopiert wird. Geht auch für Knöpfe! Klebt die Beiden ersten Texte zusammen als ein Text Hostet das gewählte Bild auf ImageShack und kopiert einen Forums-kompatiblen Link in die Zwischenablage.

#### Objekt

| Umbennenen<br>Klöschen<br>Ansicht | Den Text in der List ändern.<br>Markiertes Objekt aus der Liste entfernen.<br>Objekt betrachten. (Rechtsklick auf Objekt)<br>Versendet ein Objekt im Intranet. Der Empfänger muss |
|-----------------------------------|----------------------------------------------------------------------------------------------------|
| Extras                            | ClipChap laufen haben und Intramails akzeptieren<br>(Siehe Optionen)                                                                                                    |
| Fenster verstecken                | Versteckt das ClipChap Fenster. Ein Klick in das<br>Trav-Icon bringt es wieder hervor.                                                                                            |
| Optionen<br>Aktiv                 | Verschiedene Einstellungen für ClipChap, Registrierungscode.<br>Erlaubt / Verhindert ClipChap Aktivität.                                                                          |

## Tastatur:

Folgende Tasten werden von ClipChap verwendet bzw. global zur Verfügung gestellt:WIN+C:Öffnet ClipChap FensterEingabeaktive Markierung in die ZwischenablageEntfernenlöscht Markierung aus der ListeLeertasteMarkierung in Liste umbenennenAuf/Ab:Objekte durchblätternWIN+Auf/Ab/Links/Rechts:Mauspfeil um einen Pixel bewegenWIN+ALT+Auf/ab/Links/RechtsLinke Maustaste dabei gedrückt

# WIN+ALT+Auf/ab/Links/Rechts L Internet Unterstützung:

Unter Optionen gibt es ein Häckchen 'Url Download'. Wenn dieser aktiv ist, so werden Internet Dateien (Start HTTP:// oder FTP://) in das angegebene Verzeichnis gespeichert. So kann man z.B. nach MP3 Dateien ausschau halten. Gefällt einem eine Datei, so klickt man mit der rechten Maustaste auf den Link und wählt den Menüpunkt "Verknüpfung kopieren". (Variiert von Browser zu Browser). ClipChap wird nun im Hintergrund den Download starten. (Ersichtlich an der Titelzeile von ClipChap). Dabei wird der Download auf eine maximale Anzahl von Bytes pro Sekunde gebremst, was zur Folge hat, dass man bequem ohne Unterbrechung weitersurfen kann. Ist ein Ziel gespeichert wird der Text in ClipChap (mit rechten Maustaste auf Objekt klicken) mit einem Stern (\*) am Anfang gekennzeichnet.

## Intranet Unterstützung:

Um ein Objekt im Intranet zu versenden, müssen Beide Rechner ClipChap installiet haben und die Option "Erlaube Intranet-Mails" aktiviert haben. Klickt der Sender nun auf ein Objekt, dann mit der rechten Maustaste auf den Fensterrahmen un wählt nun vom Menü den Punkt "Objekt / Senden", so kann er in einem Dialog den Emfänger auswählen und das Objekt wird versandt.

## **Registrierung:**

ClipChap ist Shareware. Es kostet nur 10,-€ und kann direkt bei Dream Design bestellt werden.

#### Vorteile:

Kein störender Dialog mehr beim Start. Keine Einschränkung auf 20 Objekte. Kostenlose Updates.

Unterstützen auch Sie das Shareware-Prinzip: Try & Buy.

Web:

http://www.glbasic.com

Post:

Dream Design Gernot Frisch Bahnhofstr. 45 85077 Manching

Vergessen Sie beim Schreiben per Post nicht Ihre eMail Adresse anzugeben.

#### ClipChap,

a Dream Design Produkt ...

:...what else!?